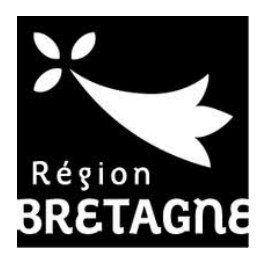

# Tutoriel

Pour déposer une demande d'aide en ligne

pour l'acquisition d'un matériel de désherbage

URL : https://aides.bretagne.bzh/aides/#/crbr/connecte/EXTSUBSE/depot/simple

- Service de l'Eau - Conseil régional de Bretagne -

Version 2019

• Barre d'adresse web : https://aides.bretagne.bzh/aides/#/crbr/connecte/EXTSUBSE/depot/simple

#### **ETAPE 2 : JE CRÉE UN COMPTE USAGER**

• Création d'un compte à partir de l'onglet :

|                                    |                                                                |                                                                                                    | _ |       |            |        |
|------------------------------------|----------------------------------------------------------------|----------------------------------------------------------------------------------------------------|---|-------|------------|--------|
| $\leftrightarrow$ ) $\hat{\omega}$ | https://aides.bretagne.bz                                      | zh/aides/#/crbr/connecte/EXTSUBSE/depot/simple                                                                                                    | * | 宜     | l e        | •••    |
| S                                  | REFUNCTION STATEMENT<br>DECENSION<br>Service de dépôt en ligne | Eiervenue<br>Connector-vous à voire sepace personnel<br>Mentifiant ou adresse électronique<br>Mit de passe<br>Recupirer mes informations de connecton<br>Connector el<br>Connector el |   | Régio | - Grataroo | - 2018 |

• Renseigner les champs correspondants

>>> Après cette création, vous recevez un mail automatique de confirmation intitulé « Région Bretagne – activation de votre compte ». Dans ce mail, un lien valable 72 heures sur lequel il faut cliquer pour activer votre compte

| Vos informations de connexion  |                                                                                                    |
|--------------------------------|----------------------------------------------------------------------------------------------------|
| Identifiant *                  |                                                                                                    |
| Mot de passe *                 |                                                                                                    |
| Confirmation du mot de passe * |                                                                                                    |
|                                |                                                                                                    |
| Vos informations personnelles  |                                                                                                    |
| Civilité *                     | - Votre choix - Votre choix - |
| Nom *                          |                                                                                                    |
| Prénom *                       |                                                                                                    |
| Adresse électronique *         |                                                                                                    |
|                                |                                                                                                    |

### ETAPE 3 : JE M'IDENTIFIE A PARTIR DE MON COMPTE CRÉE

• Saisie des identifiants et mot de passe utilisés lors de la création

|    | Connexion    |             |
|----|--------------|-------------|
|    | identifiant  | ×           |
| ٩, | mot de passe |             |
|    |              | Se connecte |

• Accès à l'espace personnel

>>> Permet de déposer une demande d'aide, de suivre une demande déposée, de recevoir les notifications, de modifier ses informations personnelles

|                  | RES ACTION                                                                                                    | Service de dépôt en ligne       |
|------------------|----------------------------------------------------------------------------------------------------|---------------------------------|
| Espace personnel |                                                                                                    | <b>▲</b> ()                     |
|                  | Espace personnel                                                                                                    |                                 |
|                  | Votre espace personnel : un accès rapide à vos informations ou à celles de votre structure, vos demandes d'aide par thé | matique, vos fils de discussion |
|                  | Mes services  Mes demandes d'aide                                                                                       | Déposer une demande d'aide      |
|                  | Déposer une demande d'aide<br>Suivre mes demandes d'aide                                                                |                                 |
|                  |                                                                                                    |                                 |

#### ETAPE 4 : JE DÉPOSE MA DEMANDE D'AIDE

• Préambule

>>> Quelques étapes préalables : consultation d'informations

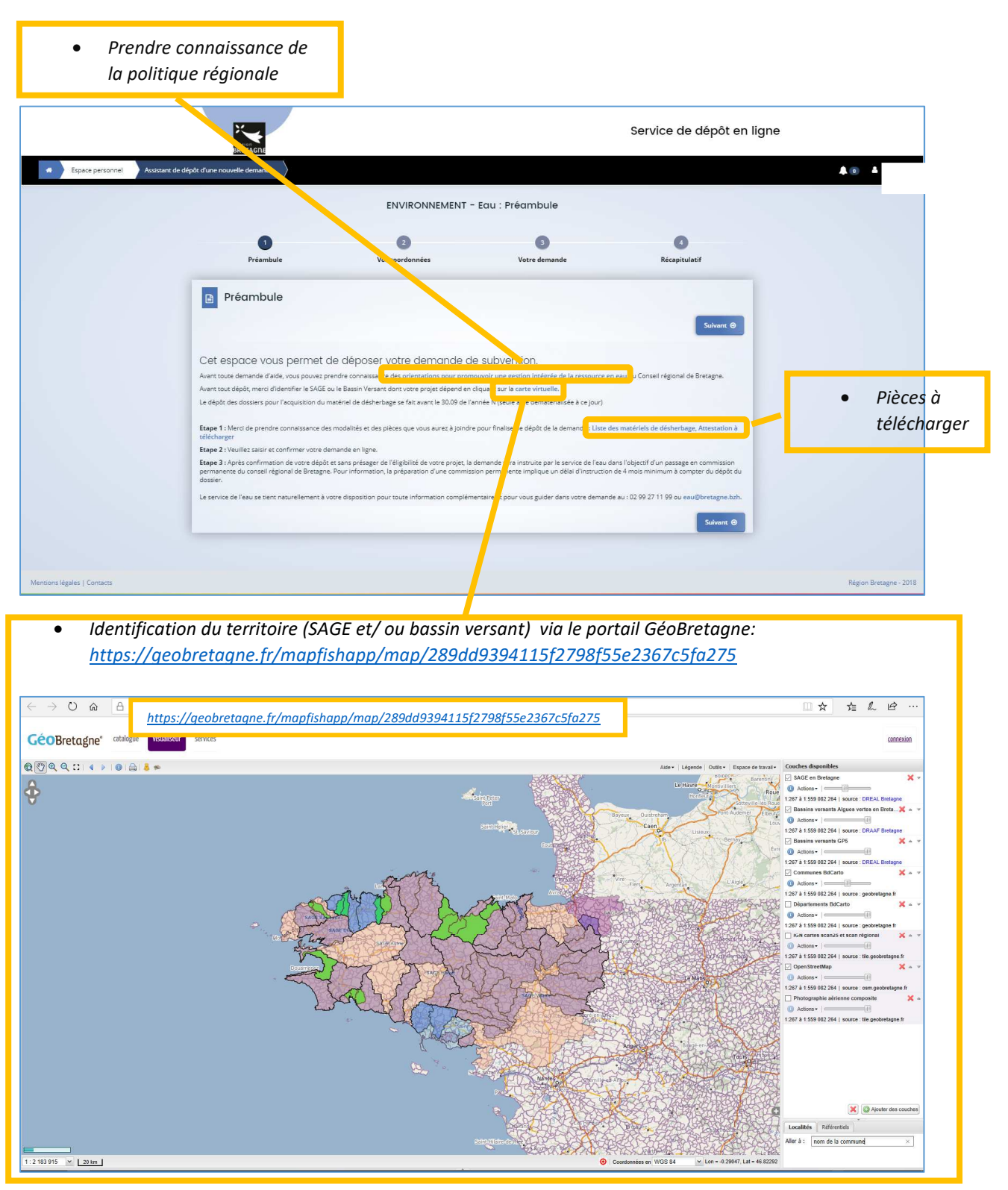

• Procéder au dépôt

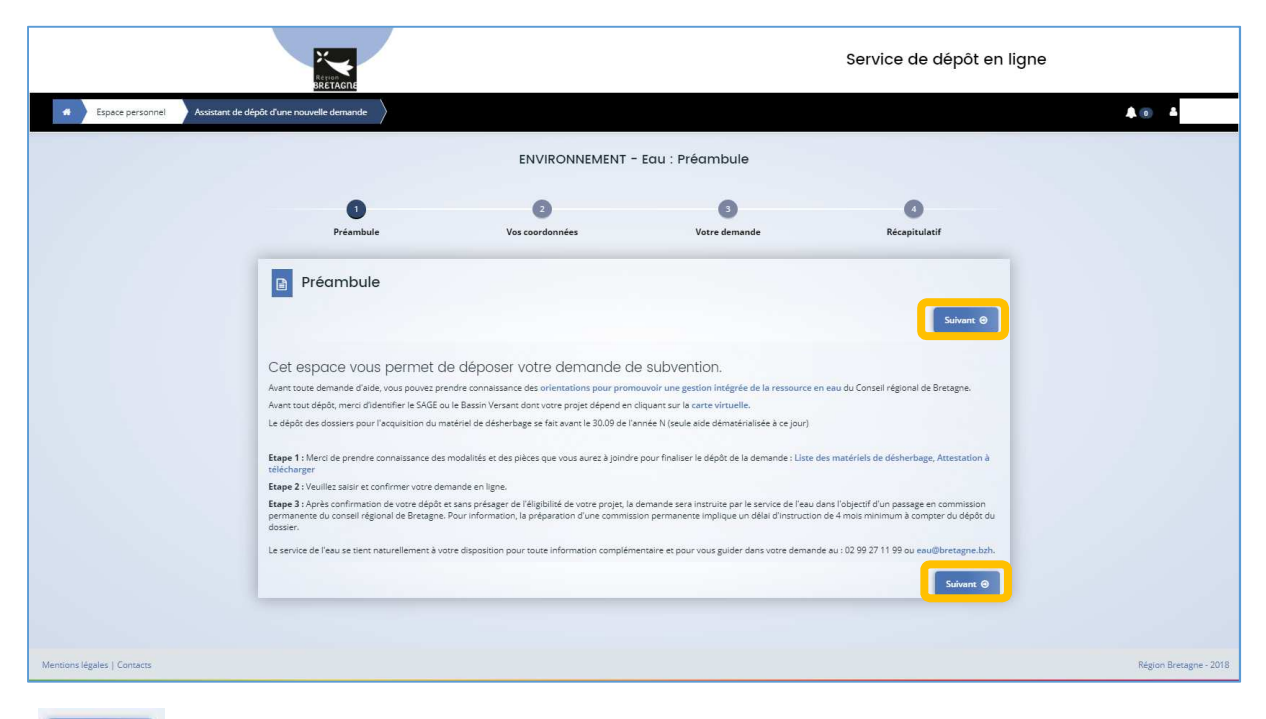

Suivant O

\* clear : deux « accès rapides » facilitant l'avancement de la procédure au fur et à mesure de la saisie de la demande d'aide

|                                 |                                  | 2                                                                                                    | 3             | 4             |
|---------------------------------|----------------------------------|----------------------------------------------------------------------------------------------------|---------------|---------------|
| Préambule                       | 2                                | Vos coordonnées                                                                                            | Votre demande | Récapitulatif |
| Identificat                     | ion                              |                                                                                                    |               |               |
|                                 |                                  |                                                                                                    |               | _             |
|                                 |                                  |                                                                                                    |               | Suivant       |
|                                 |                                  |                                                                                                    |               |               |
| <ul> <li>Généralités</li> </ul> |                                  |                                                                                                    |               |               |
|                                 | le suis ou le représente un(e) * | - Votre choix -                                                                                            |               |               |
|                                 | je sub ou je represence un(e)    | Anna sisting                                                                                               |               |               |
|                                 | Domicilié(e)                     | Association<br>Autre Etablissement public et organ                                                         | nisme         |               |
|                                 | Domicilié(e)                     | Association<br>Autre Etablissement public et organ<br>Commune<br>Entreprise                                | nisme         |               |
|                                 | Domicilié(e)                     | Association<br>Autre Etablissement public et organ<br>Commune<br>Entreprise<br>Groupement de collectivites | nisme         |               |

\* Enregistrer \* conscience of the series of the series of

| Généralités                                      |                                                                                                    |
|--------------------------------------------------|----------------------------------------------------------------------------------------------------|
| Je suis ou je représente un(e) *                 | Groupement de collectivites                                                                                                    |
| Domicilié(e)                                     | En France      À l'étranger                                                                                                    |
|                                                  |                                                                                                    |
| • Mes mornations personnelles                    |                                                                                                    |
| Prenom Nom *                                     | Les informations saisies                                                                                                    |
| Auresse electrolingue                            | ici sont celles du compte                                                                                                    |
|                                                  |                                                                                                    |
| La structure que je représente                   |                                                                                                    |
| Dénomination sociale *                           | EAGGLOMÉRATION Nom de la structure que vous représentez                                                                                                    |
| Siret *                                          | 831723168 00017                                                                                                    |
| Siele                                            |                                                                                                    |
| AF : Nomenclature des activités françaises NAF * | Veullez saisir un NAF                                                                                                    |
| Site internet                                    | Veuillez saisir un site internet                                                                                                    |
| Précédent                                        | © Enregistrer Sulvant                                                                                                    |
| RETARIE                                          | Service de dé                                                                                                    |
| Espace personnel                                 | Espace personnel                                                                                                    |
|                                                  |                                                                                                    |
|                                                  |                                                                                                    |
| Votre espace person                              | nel : un accès rapide à vos informations ou à celles de votre structure, vos demandes d'aide par thématique, vos fils de discussion                                                                                 |
| Votre espace person                              | nel : un accès rapide à vos informations ou à celles de votre structure, vos demandes d'aide par thématique, vos fils de discussion<br><b>/ÎCES</b>                                                                 |
| Votre espace person<br>Mes serv<br>Mes d         | nel : un accès rapide à vos informations ou à celles de votre structure, vos demandes d'aide par thématique, vos fils de discussion<br><b>/ices</b><br>demandes d'aide<br>Décoser une demande d'aide                |
| Votre espace person<br>Mes serv<br>Mes d         | nel : un accès rapide à vos informations ou à celles de votre structure, vos demandes d'aide par thématique, vos fils de discussion<br>/iCeS demandes d'aide Déposer une demande d'aide Sultyre mes demandes d'aide |

| Adresse du demandeur                   |                                 |                      |           |
|----------------------------------------|---------------------------------|----------------------|-----------|
| 9 Précédent                            |                                 |                      | Suivant 🛛 |
|                                        |                                 |                      |           |
| /euillez saisir l'adresse du demandeur |                                 |                      |           |
| Vous êtes domicilié :                  | En France                       |                      |           |
|                                        | EAGGLOMÉRATION                  |                      |           |
|                                        | adresse.                        | data.gouv.fr         |           |
|                                        | Trouver une adresse             |                      |           |
|                                        | Q ex : allée Nicolas Le l       | Blanc 56500 VANNES   |           |
| Adresse *                              | Identité du destinataire et/ou  | service              |           |
|                                        |                                 |                      |           |
|                                        | Batiment, residence, entree, 2  | one inaustriene      |           |
|                                        | Nº et voie (rue, allée, avenue, | boulevard)           |           |
|                                        | Mentions spéciales de distribu  | ition, boite postale |           |
| Code postal / Ville *                  |                                 |                      |           |
|                                        |                                 |                      |           |

|                                      | Veuillez salsir les informa                                                             | tions concernant le représentant lé                                                                                                    | ègal du demandeur           |                |                                                 |                                               |                                                                                                |             |
|--------------------------------------|-----------------------------------------------------------------------------------------|----------------------------------------------------------------------------------------------------|-----------------------------|----------------|-------------------------------------------------|-----------------------------------------------|------------------------------------------------------------------------------------------------|-------------|
|                                      | <ul> <li>Identification</li> </ul>                                                      |                                                                                                    |                             |                |                                                 |                                               |                                                                                                |             |
|                                      |                                                                                         | Êtes-vous ce représentant ?*                                                                                                    | 🔿 Oul 💿 Non                 |                |                                                 |                                               |                                                                                                |             |
|                                      |                                                                                         | Fonction *                                                                                                    | Correspondante              |                |                                                 |                                               |                                                                                                |             |
|                                      |                                                                                         | Civilite -                                                                                                    | Cette information est oblig | igatoire       | · · · · ·                                       |                                               |                                                                                                |             |
|                                      |                                                                                         | Nom *                                                                                                    | Cette information est oblig | igatoire       |                                                 |                                               |                                                                                                |             |
|                                      |                                                                                         | Prénom *                                                                                                    | Cette information est oblig | igatoire       |                                                 |                                               |                                                                                                |             |
|                                      |                                                                                         | Profession                                                                                                    |                             |                |                                                 |                                               |                                                                                                |             |
|                                      |                                                                                         | Adresse électronique                                                                                                    |                             |                |                                                 |                                               |                                                                                                |             |
|                                      |                                                                                         | Téléphone                                                                                                    |                             |                |                                                 |                                               |                                                                                                |             |
|                                      |                                                                                         | Portable                                                                                                    |                             |                |                                                 |                                               |                                                                                                |             |
|                                      |                                                                                         | Fax                                                                                                    |                             |                |                                                 |                                               |                                                                                                |             |
|                                      | • Adresse                                                                               |                                                                                                    |                             |                |                                                 |                                               |                                                                                                |             |
|                                      |                                                                                         | Adresse identique au tiers                                                                                                    | Oui O Non                   |                |                                                 |                                               |                                                                                                |             |
|                                      |                                                                                         |                                                                                                    |                             |                |                                                 |                                               |                                                                                                |             |
|                                      |                                                                                         |                                                                                                    |                             |                |                                                 |                                               |                                                                                                |             |
| Préc                                 | Personnes en cl<br>kédent<br>Madame<br>présentant légal<br>ce<br>coo RENNES             | narge du dossie                                                                                                    | r                           | , Modification | possible                                        | Créer un no     Enregistrer                   | Suivant ()<br>Suiveau contact                                                                  |             |
| Préc<br>Préc<br>350<br>© Préc<br>250 | Personnes en cl<br>icédent<br>présentant légal<br>ce<br>coo RENNES<br>cédent            | Correspondante                                                                                                    | r                           | , Modification | possible                                        | + Créer un no<br>• Enregistrer<br>Se          | Suivant ()                                                                                     | jt en li    |
| Espace personnel                     | Personnes en cl<br>icédent<br>Madame<br>présentant légal<br>ce<br>coo RENNES<br>cédent  | Correspondante                                                                                                    | ENVIRONNEM                  | , Modification | possible                                        | Créer un no     Enregistrer  Se  dossier      | Suivant ()                                                                                     | it en li    |
| Espace personnel                     | Personnes en cl<br>icédent<br>madame<br>présentant légal<br>ce<br>coor RENNES<br>cédent | Correspondante Correspondante Redemande                                                                                                    |                             | Modification   | possible<br>hes en charge du a<br>vorre demande | Créer un no     Enregistrer  Se  dosssier     | Suivant ()<br>Suivant ()<br>Suivant ()<br>Suivant ()<br>Suivant ()<br>Suivant ()<br>Suivant () | it en li    |
| Espace personnel                     | vostant de dépôt d'une nouvel                                                           | correspondante                                                                                                    |                             | Modification   | possible<br>nes en charge du d<br>Votre demande | Créer un no     Enregistrer  Se  dossier      | Suivant ()<br>Nuveau contact<br>Suivant ()<br>ervice de dépé<br>revice de dépé                 | jt en li    |
| Espace personnel A                   | Personnes en cl<br>icédent<br>présentant légal<br>cce<br>door RENNES<br>éddent          | correspondante  Correspondante  Correspondante  Correspondante  Correspondante  Presembule  Personnes en choo                                                                                                    |                             | Modification   | possible<br>hes en charge du d<br>Votre demande | + Créer un no<br>Enregistrer<br>Se<br>dossier | Suivant ()<br>Nuveau contact<br>Suivant ()<br>Prvice de dépó<br>recapitulatif                  | it en li    |
| Espace personnel A                   | Personnes en cl<br>icédent<br>madame<br>présentant légal<br>ce<br>coo RENNES<br>cédent  | Correspondante Correspondante Estéricante Personnes en choo Ecdent                                                                                                    | r<br>ENVIRONNEM<br>Vos ce   | Modification   | possible<br>nes en charge du d<br>vorre demande | + Créer un no<br>registrer Se dossier         | Suivant ()<br>Suivant ()<br>Suivant ()<br>Prvice de dépé<br>Récapitulatif                      | jt en li    |
| Espace personnel A                   | Sostant de dépôt d'une nouvel                                                           | correspondante Correspondante Exectence Personnes en choc kodent                                                                                                    | r<br>ENVIRONNEM<br>Vos co   | Modification   | possible<br>nes en charge du d<br>Votre demande | Créer un no     Enregistrer  Se  dossier      | Suivant ()<br>Suivant ()<br>Suivant ()<br>Suivant ()<br>Ricapitulatif                          | jt en li    |
| Espace personnel                     | vortantel (gal)                                                                         | correspondante Correspondante Corres | r<br>ENVIRONNEM<br>Vos ca   | Modification   | possible<br>nes en charge du a<br>Votre demande | + Créer un no<br>Enregister<br>Se<br>dossier  | Suivant ()<br>Nuveau contact<br>Suivant ()<br>ervice de dépó<br>Récapitulatif                  | joint en li |
| Espace personnel A                   | Sostant de dépôt d'une nouvel                                                           | correspondante  Correspondante  Correspondante | r<br>ENVIRONNEM<br>Vos co   | Modification   | possible<br>nes en charge du a<br>Votre demande | + Créer un no<br>Enregistrer<br>Se<br>dossier | Suivant ()<br>Suivant ()<br>Suivant ()<br>Prvice de dépé<br>Récapitulatif                      | it en li    |
| Espace personnel A                   | Social de dépôt d'une nouvel                                                            | Correspondante Correspondante Corres | r<br>ENVIRONNEM<br>Vos co   | Modification   | possible<br>nes en charge du d<br>vore demande  | + Créer un no<br>registrer<br>Se<br>dossier   | Suivant ()<br>buveau contact<br>Suivant ()<br>prvice de dépé<br>Récapitulatif                  | jt en li    |
| Espace personnel A                   | Sostant de dépôt d'une nouvel                                                           | correspondante  Correspondante  Correspondante | r<br>ENVIRONNEM<br>Vos ce   | Modification   | possible<br>nes en charge du a<br>Votre demande | Créer un no     Enregistrer  Se  dossier      | Suivant ()<br>Suivant ()<br>Suivant ()<br>Suivant ()<br>Ricapitulatif                          | ∂           |
| Espace personnel A                   | vorstant de dépôt d'une nouvel                                                          | Correspondante Correspondante Corres | IT<br>ENVIRONNEM<br>Vos ca  | Modification   | possible<br>nes en charge du a<br>Votre demande | Créer un no     Enregistrer  Se  dossier      | Suivant ()<br>Suivant ()<br>Suivant ()<br>Ricapitulatif                                        | ði en li    |

| <pre>internations ginarios:</pre>                                                                                                    |                              |                                                                   | Táláphong                                                                                                    |                                                                                                    |                                                                                                    |
|----------------------------------------------------------------------------------------------------|------------------------------|-------------------------------------------------------------------|----------------------------------------------------------------------------------------------------|----------------------------------------------------------------------------------------------------|----------------------------------------------------------------------------------------------------|
|                                                                                                    |                              |                                                                   | relepitone                                                                                                    |                                                                                                    |                                                                                                    |
| <pre>intract du projet:</pre>                                                                                                    |                              |                                                                   | Portable                                                                                                    |                                                                                                    |                                                                                                    |
| <complex-block></complex-block>                                                                                                    |                              |                                                                   | Fax                                                                                                    |                                                                                                    |                                                                                                    |
|                                                                                                    |                              |                                                                   |                                                                                                    |                                                                                                    |                                                                                                    |
|                                                                                                    |                              | Adresse                                                           |                                                                                                    |                                                                                                    |                                                                                                    |
|                                                                                                    |                              |                                                                   |                                                                                                    |                                                                                                    |                                                                                                    |
| <pre>interview in the second second s</pre>                                                                                                    |                              |                                                                   | Adresse identique au tiers                                                                                                    | 🔾 Oui 💿 Non                                                                                                    |                                                                                                    |
|                                                                                                    |                              |                                                                   | Domicilié(e):                                                                                                    | ● En France 🔿 À l'étranger                                                                                                    |                                                                                                    |
|                                                                                                    |                              |                                                                   |                                                                                                    | Madame                                                                                                    |                                                                                                    |
|                                                                                                    |                              |                                                                   |                                                                                                    |                                                                                                    |                                                                                                    |
|                                                                                                    |                              |                                                                   |                                                                                                    | adresse.data.gouv.fr                                                                                                    |                                                                                                    |
| <pre>intialed du projet:<br/>intiale du projet:<br/>intiale</pre> |                              |                                                                   |                                                                                                    | Trouver une adresse                                                                                                    |                                                                                                    |
|                                                                                                    |                              |                                                                   |                                                                                                    | Q ex : allee Nicolas Le Blanc 56500 VANNES                                                                                                    |                                                                                                    |
| <pre>interest interest interes</pre>                                                                                                    |                              |                                                                   |                                                                                                    |                                                                                                    |                                                                                                    |
| <pre>kuiki du proiette<br/>i international générales<br/>i international générales<br/>i international génér</pre>                                                                                                    |                              |                                                                   | Adresse *                                                                                                    | Appartement, étage, porte, couloir                                                                                                    |                                                                                                    |
| <complex-block></complex-block>                                                                                                    |                              |                                                                   |                                                                                                    | Bâtiment, résidence, entrée                                                                                                    |                                                                                                    |
| <pre>intrust use use use use use use use use use use</pre>                                                                                                    |                              |                                                                   |                                                                                                    |                                                                                                    |                                                                                                    |
| <pre>interactions generations interactions generations interactions interactions interac</pre>                                                                                                    |                              |                                                                   |                                                                                                    | N° et voie (rue, allée, avenue, boulevard)                                                                                                    |                                                                                                    |
| <complex-block></complex-block>                                                                                                    |                              |                                                                   |                                                                                                    | Lieu-dit, boite postale                                                                                                    |                                                                                                    |
| Intuited du projet:   Nuttuited du projet: Nuttuited du projet: Nuttuite du projet: Nuttuite du projet: Nutuite du projet: Nutuite du proj                                                                                                    |                              |                                                                   |                                                                                                    |                                                                                                    |                                                                                                    |
| <complex-block></complex-block>                                                                                                    |                              |                                                                   | Code postal / Ville *                                                                                                    |                                                                                                    |                                                                                                    |
|                                                                                                    |                              |                                                                   |                                                                                                    |                                                                                                    |                                                                                                    |
| Intuited du projet:       Intuited du projet:       Intuited du projet:<                                                                                                    |                              | ⊘ Précédent                                                       |                                                                                                    |                                                                                                    | • Enregistrer Suivant •                                                                                                    |
| Intitué   Intitué Intitué </th <th></th> <th></th> <th></th> <th></th> <th></th>                                                                                                    |                              |                                                                   |                                                                                                    |                                                                                                    |                                                                                                    |
| Name     Name     Name     Name     Name       Initialité du projet :     Informations générales     Informations générales     Informations générales       Merci de renseigner :     State à l'acquisition de matériel de désherbage alternait *     Informations générales     Informations générales       • Aide à l'acquisition de matériel de désherbage alternait *     State à l'acquisition de matériel de désherbage alternait *     Informations générales     Informations générales       • Tentible concerné projet     State à l'acquisition de matériel de désherbage alternait *     State à l'acquisition de matériel de désherbage alternait *     Informations générales       • Tentible concerné projet     State à l'acquisition de matériel de desherbage alternait *     State à l'acquisition de matériel de desherbage alternait *     Informations générales       • Tentible concerné projet     State à l'acquisition de matériel de desherbage alternait *     State à l'acquisition de matériel de desherbage alternait *     Informations générales       • Tentible concerné projet     State à l'acquisition de matériel de desherbage alternait *     State à l'acquisition de matériel de desherbage alternait *     Informations générales       • Tentible concerné projet     State à l'acquisition de matériel de desherbage alternait *     Informations générales     Informations générales       • Tentible concerné provide projet     State à l'acquisition de matériel de desherbage alternait *     State à l'acquisition de matériel de desherbage alternait *                                                                                                    |                              | 0                                                                 |                                                                                                    | 2 3                                                                                                    | 0                                                                                                    |
| Initialié du projet:   Aide à l'acquisition de matériel de désherbage alternatif > Territoire concerné provete projet Entre de concerné provete projet Entre de concerné provete projet En                                                                                                    |                              | Préambule                                                         | Vo                                                                                                    | s coordonnées Votre deman                                                                                                    | de Récapitulatif                                                                                                    |
| Intuitied du projet:   A ide à l'acquisition de matériel de désertement de désertement de dése                                                                                                    |                              | Informations a                                                    | ténérales                                                                                                    |                                                                                                    |                                                                                                    |
| Initiulé du projet:   Netri de renseigner:   * Aide à l'acquisition de matériel de désherbage alternatif   • rentole concerné par votes projet   Materi alternatif   • rentole concerné par votes projet   Materi alternatif   • rentole concerné par votes projet   Materi alternatif   • rentole concerné par votes projet   Materi alternatif   • rentole concerné par votes projet   Material du projet:   • rentole concerné par votes projet   Material du projet:   • rentole concerné par votes projet   Material du projet:   • rentole concerné par votes projet   Material du projet:   • rentole concerné par votes projet   Material du projet:   • rentole concerné par votes projet   Material du projet:   • rentole concerné par votes projet • rentole concerné par votes projet<                                                                                                    |                              |                                                                   | ,                                                                                                    |                                                                                                    |                                                                                                    |
| Inttuitied du projet:       Net di du projet:       Net di du projet:       Net di du projet:         A idde à l'acquisition de matériel de discherbage alternatif       Image: Destination de matériel de discherbage alternatif       Image: Destination de matériel de discherbage alternatif       Image: Destination de discherbage alternatif       Image: Destination de discherbage alternatif         • reintoire concerné par votre projet       Image: Destination de discherbage alternatif       Image: Destination de discherbage alternatif       Image: Destination de discherbage alternatif         • reintoire concerné par votre projet       Image: Destination de discherbage alternatif       Image: Destination de discherbage alternatif       Image: Destination de discherbage alternatif         • reintoire concerné par votre projet       Image: Destination de discherbage alternatif       Image: Destination de discherbage alternatif       Image: Destination de discherbage alternatif         • reintoire concerné par votre projet       Image: Destination de discherbage alternatif       Image: Destination de discherbage alternatif       Image: Destination de discherbage alternatif         • reintoire concerné par votre projet       Image: Destination de discherbage alternatif       Image: Destination de discherbage alternatif       Image: Destination de discherbage alternation de discherbage alternation de discherbage alternation de discherbage alternation de discherbage alternation de discherbage alternation de discherbage alternation de discherbage alternation de discherbage alternation de discherbage alternation de discherbage alternatif                                                                                                    |                              | ⊖ Précédent                                                       |                                                                                                    |                                                                                                    | Suivant 🛛                                                                                                    |
| Intituide du projet:         Netrei de renseigner:         A ide à l'acquisition de matériel de désherbage alternatifs         Image: Contract de renseigner:         Image: Contract de renseigner:         Image: Contrense de renseigner:                                                                                                    |                              |                                                                   |                                                                                                    |                                                                                                    |                                                                                                    |
| <pre>http://www.rest.inter.inter.int</pre>                                                                                                    |                              |                                                                   | Intitulă du accist                                                                                                    |                                                                                                    |                                                                                                    |
| Intrue du projet:<br>Merri de renseigner:<br>« Aide à l'acquisition de matériel de<br>désherbage alternatif »                                                                                                    |                              |                                                                   | intitule du projet                                                                                                    |                                                                                                    |                                                                                                    |
| <pre>Merci de renseigner :</pre>                                                                                                    | Intitulé du projet :         |                                                                   | Alde *                                                                                                    |                                                                                                    | 8                                                                                                    |
| Merci de renseigner:<br>* Aide à l'acquisition de matériel de<br>désherbage alternatif s<br>• Terifole concerné par votre projet<br>• Terifole concerné par votre projet<br>• Terifol                                                                                                    |                              |                                                                   |                                                                                                    | Etudes<br>Acquisition du matériel de désherbage                                                                                                    |                                                                                                    |
| • Aide à l'acquisition de matériel de désherbage alternatif                                                                                                    | Merci de renseigner :        |                                                                   | Montant sollicité *                                                                                                    | Milieux aquatiques                                                                                                    |                                                                                                    |
| * Aide à l'acquisition de matériel de désherbage alternatif a de l'acquisition de matériel is bidarde par vote projet • teritole concerné par vote projet • teritole concerné par vote projet                                                                                                    | _                            |                                                                   | Description *                                                                                                    | Projet de territoire pour reau                                                                                                    | Expliquez en quelques lignes votre projet en précisant                                                                                                    |
| désherbage alternatif<br>désherbage alternatif<br>• Territoire concerné par voire projet<br>• Territoire concerné par voire projet                                                                                                    | « Aide à l'acquisition de ma | atériel de                                                        |                                                                                                    |                                                                                                    | notamment : les objectifs, le contexte, le public<br>bénéficiaire, les dates de réalisation du projet, les                                                                                                    |
| desherbage alternatif *                                                                                                    | « Alde a l'acquisition de ma | iterierue                                                         |                                                                                                    |                                                                                                    | moyens humains et matériels, les indicateurs                                                                                                    |
| • tentoles concenté par voite projet   Suit :   Basen versas:     Informations générales     Informations générales     Intornations générales     Intornations générales                                                                                                    | désherbage alternatif »      |                                                                   |                                                                                                    |                                                                                                    | o evaluation.                                                                                                    |
| <ul> <li>territoire concerné par votre projet</li> <li>Suit *</li> <li>Besin verseit</li> <li>Concerné par votre projet</li> <li>Territoire concerné par votre projet</li> <li>Concerné par votre projet</li> <li>Concerné par votre projet</li> <li>Suit *</li> <li>Concerné par votre projet</li> <li>Suit *</li> <li>Concerné par votre projet</li> <li>Suit *</li> <li>Mare</li> <li>Concerné par votre projet</li> <li>Suit *</li> <li>Mare</li> <li>Concerné par votre projet</li> <li>Suit *</li> <li>Mare</li> <li>Concerné par votre projet</li> <li>Suit *</li> <li>Mare</li> <li>Concerné par votre projet</li> <li>Suit *</li> <li>Mare</li> <li>Concerné par votre projet</li> <li>Mare</li> <li>Concerné par votre projet</li> <li>Suit *</li> <li>Mare</li> <li>Concerné par votre projet</li> <li>Mare</li> <li>Concerné par votre projet</li> <li>Mare</li> <li>Concerné par votre projet</li> <li>Concerné par votre projet</li> <li>Conc</li></ul>                                                                                                    |                              |                                                                   |                                                                                                    |                                                                                                    |                                                                                                    |
| • Territolie concerné por votre projet   Sust *   Protocor   Protocor   Protocor   Protocor   Protocor   Protocor   Protocor   Protocor   Protocor   Protocor   Protocor   Protocor   Protocor   Protocor   Protocor   Protocor   Protocor   Protocor   Protocor   Protocor   Protocor   Protocor   Protocor Protocor Protocor <                                                                                                    |                              |                                                                   |                                                                                                    |                                                                                                    |                                                                                                    |
| • Territolies concerné par votre projet   SKE *   Basin versati   • Cricedons   Oricedons   • Crisedons   Oricedons   • Vara demando   Imagennesiones   • Crisedons   Oricedons   • Crisedons   Imagennesiones   • Crisedons   Imagennesiones   • Crisedons   Imagennesiones   • Crisedons   Imagennesiones   • Crisedons   Imagennesiones   • Crisedons   Imagennesiones   • Crisedons   Imagennesiones   • Crisedons   Imagennesiones   • Crisedons   Imagennesiones   • Crisedons   Imagennesiones   • Crisedons   Imagennesiones   • Crisedons • Crisedons                                                                                                    |                              |                                                                   |                                                                                                    |                                                                                                    |                                                                                                    |
| <ul> <li>territolie concerné par votre projet</li> <li>Stat *</li> <li>Basin versat</li> <li>© receders</li> <li>© terretorie</li> <li>© terretorie<th></th><th></th><th></th><th></th><th></th></li></ul>                                                                                                    |                              |                                                                   |                                                                                                    |                                                                                                    |                                                                                                    |
| SSE *                                                                                                    |                              | Territoire concerné p                                             | ar votre projet                                                                                                    |                                                                                                    |                                                                                                    |
| SAGE *<br>BBSIN VESSAR<br>© MCACAR<br>© MCACAR<br>© MCA                          | -                            |                                                                   |                                                                                                    |                                                                                                    |                                                                                                    |
| besin verset<br>besin verset<br>be                                                                                                    |                              |                                                                   |                                                                                                    |                                                                                                    |                                                                                                    |
| © Redeet       © Regent       © Reg         © Redeet       © Regentations       © Regentations         © Informations générales       © Redeet       © Redeet         © Redeet       © Redeet       © Regulation d'un defeutreur         © Redeet       © Redeet       © Redeet         © Berrietore *       Regulation d'un defeutreur       © Redeet       © Redeet         © Berrietore *       Regulation d'un defeutreur       © Redeet       © Redeet         © Berrietore *       Regulation d'un defeutreur       © Redeet       © Redeet         © Berrietore *       Regulation d'un defeutreur       © Redeet       © Redeet         © Redeet       © Regulation d'un defeutreur       © Redeet       © Redeet         © Regendations d'un defeutreur       © Redeet       © Redeet       © Redeet         © Regendations d'un defeutreur       © Redeet       © Redeet       © Redeet         © Regendations d'un defeutreur       © Redeet       © Redeet       © Redeet       © Redeet         © Redeet       © Redeet       © Redeet       © Redeet       © Redeet       © Redeet       © Redeet       © Redeet       © Redeet       © Redeet       © Redeet       © Redeet       © Redeet       © Redeet       © Redeet       © Redeet       © Red                                                                                                    |                              |                                                                   | SAGE *                                                                                                    |                                                                                                    | ~                                                                                                    |
| Image: Control of the control of the control of th                                                                                                    |                              |                                                                   | SAGE *                                                                                                    |                                                                                                    | V .                                                                                                    |
| tetter     tetter                                                                                                    |                              |                                                                   | SAGE *<br>Bassin versant                                                                                                    |                                                                                                    | v<br>                                                                                                    |
| Préambule       Vos coordonnées       Votre demande       Recipitulatif         Préambule       Vos coordonnées       Votre demande       Recipitulatif         Informations générales       Informations générales       Information défoutreur       Information défoutreur         Informations discrition d'un défoutreur       Information discrition d'un défoutreur       Information discrition d'un défoutreur       Information discrition d'un défoutreur         Informations discrition d'un défoutreur       Information d'un défoutreur       Information d'un défoutreur       Information d'un défoutreur         Information d'un défoutreur       Information d'un défoutreur       Information d'un défoutreur       Information d'un défoutreur         Information d'un défoutreur       Information d'un défoutreur       Information d'un défoutreur       Information d'un défoutreur         Information d'un défoutreur       Information d'un défoutreur       Information d'un défoutreur       Information d'un défoutreur         Information d'un défoutreur       Information d'un défoutreur       Information d'un défoutreur       Information d'un défoutreur         Information d'un défoutreur       Information d'un défoutreur       Information d'un défoutreur       Information d'un défoutreur         Information d'un défoutreur       Information d'un défoutreur       Information d'un défoutreur       Information d'un défoutreur                                                                                                    |                              |                                                                   | SAGE *<br>Bassin versant                                                                                                    |                                                                                                    | ×<br>•                                                                                                    |
| Préambule       Vois coordonnées       Voire demande       Recapitulatif         Image: statution sigénérales       Image: statution du projet * statution d'un défeutreur       Source       Nontant de subvention attendu         Instant oblige       Image: statution d'un défeutreur       Source       Montant de subvention attendu         Description * statution d'un défeutreur       Source       Montant de subvention attendu         Description * statution d'un défeutreur       Source * Source       Montant de subvention attendu         Description * statution d'un défeutreur       Source * Source * Source * Source       Nontant de subvention attendu         Description * statution d'un défeutreur       Source * Source * Sour                                                                                                    |                              | Prácádant                                                         | SAGE *<br>Bassin versant                                                                                                    |                                                                                                    | Conversion of the second second  |
| • Yeamule       • Yos condomées       Vore demande       Keepitulatif         • Informations générales       • Vecdere       • Verdere       • Verdere         • Vecdere       • Vecdere       • Verdere       • Verdere         • Vecdere       • Vecdere       • Verdere       • Verdere         • Vecdere       • Vecdere       • Verdere       • Verdere         • Vecdere       • Vecdere       • Vecdere       • Vecdere         • Vecdere       • Vecdere       • Vecdere       • Vecdere         • Vecdere       • Vecdere       • Vecdere       • Vecdere         • Vecdere       • Vecdere       • Vecdere       • Vecdere         • Vecdere       • Vecdere       • Vecdere       • Vecdere         • Vecdere       • Vecdere       • Vecdere       • Vecdere         • Vecdere       • Vecdere       • Vecdere       • Vecdere         • Vecdere       • Vecdere       • Vecdere       • Vecdere         • Vecdere       • Vecdere       • Vecdere       • Vecdere         • Vecdere       • Vecdere       • Vecdere       • Vecdere         • Vecdere       • Vecdere       • Vecdere       • Vecdere         • Vecdere       • Vecdere       • Vecdere       • Vecdere                                                                                                    |                              | Précédent                                                         | SAGE *<br>Bassin versant                                                                                                    |                                                                                                    | ♥<br>♥<br>© Enregistrer Sulvant Ø                                                                                                    |
| Preambule       Vox coordonnées       Vorre demande       Recapitulatif         Image: Informations générales       Image: Image: Ima                                                                                                    |                              | © Précédant                                                       | SAGE *<br>Bassin versant                                                                                                    |                                                                                                    | <ul> <li>✓</li> <li>✓</li> <li>✓</li> <li>✓</li> <li>Sulvant Ø</li> </ul>                                                                                                    |
| Préambule       Ves coordonnées       Vetre demande       Récapitulatif         Informations générales                                                                                                    |                              | @ Précédent                                                       | SAGE *<br>Bassin versant                                                                                                    |                                                                                                    | <ul> <li>✓</li> <li>✓</li> <li>✓</li> <li>✓</li> <li>Sulvant Ø</li> </ul>                                                                                                    |
| Préambule     Vois cordennées     Voire demande     Récapitulatif       Informations générales     Suivant @ <ul> <li>Précédent</li> <li>Suivant @</li> <li>Accusation d'un défeutreur</li> <li>Sociation d'un défeutreur</li> <li>Sociation d'un defeutreur</li> <li>Sociation d'un defeutreur</li> <li>Sociation d'un défeutreur</li> <li>Sociation d'un defeutreur</li> <li>Sociation d'un defeutreur</li> <li>Sociation d'un defeutreur</li> <li>Sociation d'un defeutreur</li></ul>                                                                                                    |                              | @ Précédent                                                       | SAGE *<br>Bassin versant                                                                                                    |                                                                                                    | <ul> <li>Enregistrer</li> </ul>                                                                                                    |
| Informations générales  Précédent  Instaulé du projet  Instaulé du projet  Instaulé d                                                                                                    |                              | © Précédent                                                       | SAGE *<br>Bassin versant                                                                                                    | 2 3                                                                                                    | Sulvant O                                                                                                    |
| Informations générales Interdent Interdent Interd                                                                                                    |                              | © Précédent<br>1<br>Préambule                                     | SAGE *<br>Bassin versant                                                                                                    | Contraction de la contraction de la contraction                                                                                                    | © Enregistrer Sulvant @<br>@ Enregistrer Sulvant @<br>de Récapitulatif                                                                                                    |
| Institutions generaties      Ordedent      Institutions generaties      Institutions generaties      Institutions      Institutions      Institutions      Institutions      Institutions      Institutions      Institutions      Institutions      Institutions      Institutions      Institutions      Institutions      Institutions      Institutions      Institutions      Institution      Institution      Instervise      Institution      Institution      Institution      I                                                                                                    |                              | Précédent  Préambule                                              | SAGE *<br>Bassin versant                                                                                                    | 2<br>oordonnées<br>Votre deman                                                                                                    | de Récapitulatif                                                                                                    |
| Précédent      Institulé du projet      exclusition d'un défeutreur      Institulé du projet      exclusition d'un défeutreur      Institulé du projet      exclusition d'un défeutreur      Institulé du projet      exclusition d'un défeutreur      Institulé du projet      exclusition d'un défeutreur      Institulé du projet      exclusition d'un défeutreur      Institulé du projet      exclusition d'un défeutreur      Institulé du projet      exclusition d'un défeutreur      Institulé du projet      exclusition d'un défeutreur      Institulé du projet      exclusition d'un défeutreur      Exclusition d'un défeutreur      Description      exclusition d'un défeutreur      Exclusition d'un défeutreur      Exclusition d'un defeutreur      Exclusition d'un défeutreur      Exclusitio                                                                                                    |                              | e Précédent<br>1<br>Préambule                                     | SAGE *<br>Bassin versant<br>Vos co                                                                                                    | oordonnées Votre deman                                                                                                    | e Enregistrer Sulvant @<br>de Récapitulatif                                                                                                    |
| brecedent     instruié du projet *     acquisition d'un défeutreur     tre *     acquisition d'un défeutreur     tre *     acquisition d'un défeutreur     acquisition d'un défeutreur     acquisition d'un defeutreur     acquisition d'un defeutreur     acquisitite d'un defeutreur     acquisition d'un defeutreur                                                                                                    |                              | Précédent      Préambule  Informations gére                       | SAGE *<br>Bassin versant<br>Vos cr<br>)érciles                                                                                            | 2 0<br>oordonnées Votre deman                                                                                                    | e Enregistrer Sulvant @                                                                                                    |
| Inttulé du projet *     acquisition d'un défeutreur     Ace, vie d'acquisition d'un défeutreur     Montant de subvention attendu     Description *     acquisition d'un défeutreur pour les terrains sportifs     acquisition d'un défeutreur pour les terrains sportifs     acquisition d'un defeutreur pour les terrains sportifs     acquisition d'un défeutreur d'acquisition d'un défeutreur d'acquisition     devaluation.                                                                                                    |                              | Précédent      Présmbule Informations gér                         | SAGE *<br>Bassin versant<br>Vos cr<br>térciles                                                                                            | 2<br>Soordonnées<br>Votre deman                                                                                                    | de Récapitulatif                                                                                                    |
| inttulé du projet *       acquisition d'un défeutreur         inttulé du projet *       intervention d'acquisition d'un défeutreur         Montant sollicité *       3 000.00 €         Montant de subvention attendu       Description *         acquisition d'un défeutreur       acquisition d'un défeutreur         Description *       acquisition d'un défeutreur         de l'aggiomération. 4 Ha en intalité       bénéficiaire, les objectifs, le contexte, le public         bénéficiaire, les indicateurs       dévaluation.         sacquisition d'un défeutreur       dévaluation.         de l'aggiomération. 4 Ha en intalité       moyens humans et matériels, les indicateurs d'évaluation.         sacquisition d'un agéreur projet       SAGE *         SAGE *       Vilaine         Bassin versant       Vilaine amont                                                                                                    |                              | Préambule Informations gér Vrécédent                              | SAGE *<br>Bassin versant<br>Vos cr<br>hêrciles                                                                                            | 2<br>oordonnées<br>Votre deman                                                                                                    | de Récapitulatif                                                                                                    |
| Are itelited is addebackage     Montant de subvention attendu      Bescription *     acquisition d'un <u>défeutreur</u> pour les terrains sportifs     de laggionnération. 4 Ha en totalité     la glommération. 4 Ha en totalité     source territoire concerné por votre projet      SAGE *     Viaine     SAGE *     Viaine                                                                                                    |                              | e Précédent  préambule Informations gér Précédent                 | SAGE *<br>Bassin versant<br>Vos co<br>nérciles                                                                                            | 2<br>oordonnées<br>Votre deman                                                                                                    | de Récapitulatif                                                                                                    |
| Nortant sollicité *       3 000.00 €       Montant de subvention attendu         Description *       acquisition d'un <u>défeureur</u> pour les terrains sportifs<br>de l'aggiomération. 4 Ha en totalité       Description *       Begionération. 4 Ha en totalité       Build and totalité         •       Territoire concerné par votre projet       SAGE *       Vilaine       ✓         Bassin versant       Vilaine amont       ✓                                                                                                    |                              | Précédent  Informations gér Précédent                             | SAGE *<br>Bassin versant<br>Vos co<br>Pérciles<br>Intitulé du projet *                                                                    | Coordonnées Votre deman                                                                                                    | de Récapitulatif                                                                                                    |
| Montant sollicité       3 00.00 €       Montant de subvention attendu         Description *       acquisition d'un <u>défeutreur</u> pour les terrains sportifs<br>de l'aggiomération. d'une intailés       Suppose ser pourpes en pour per ser verses cant<br>nomemmer : les objectifs, le contexte, le public<br>benéficiarie, les indicateurs<br>d'évaluation.         •       Territoire concerné par votre projet         SAGE *       Vilaine         Bassin versant       Vilaine amont                                                                                                    |                              | Précédent     Préambule     Informations gér     Précédent        | SAGE *<br>Bassin versant<br>Vos ci<br>Iérales<br>Intitulé du projet *                                                                     | 2<br>2<br>2<br>3<br>2<br>3<br>2<br>3<br>2<br>3<br>3<br>3<br>3<br>3<br>3<br>3<br>3<br>3<br>3<br>3<br>3<br>3                                                                                                    | de Récapitulatif                                                                                                    |
| Contracting of a constraint of a constraint of a constrai                                                                                                    |                              | Précédent Informations gér Précédent                              | SAGE *<br>Bassin versant<br>Vos cr<br>nérciles<br>Intitulé du projet *                                                                    | 2     3     Votre deman acquisition d'un défeutreur                                                                                                    | de Récapitulatif                                                                                                    |
| Description *       acquisition d'un <u>défeutreur</u> pour les terrains sportifs<br>de l'aggiomération. 4 Ha en totalité       compares en queue aux projections totage en processor<br>bénéficiare, les objects, le coubies, le public<br>bénéficiare, les dates de réalisation du projet, les<br>myores humanis et matériels, les indicateurs<br>d'évaluation.         •       Territoire concerné par votre projet         SAGE *       Vilaine         Bassin versant       Vilaine                                                                                                    |                              | Précédent Informations gér Précédent                              | SAGE *<br>Bassin versant<br>Vos co<br>Nércales                                                                                            | 2     3       oordonnées     Votre deman       acquisition d'un défeutreur     4       trauisition d'un défeutreur     4       acquisition d'un défeutreur     4       acquisition d'un défeutreur     4       acquisition d'un défeutreur     4       acquisition d'un défeutreur     4                                                                                                    | de Récapitulatif                                                                                                    |
|                                                                                                    |                              | Précédent  Informations gér Précédent                             | SAGE *<br>Bassin versant<br>Vos co<br>Dérciles<br>Intitulé du projet *                                                                    | acquisition d'un défeutreur       Acquisition d'un défeutreur       3 000.00 €                                                                                                    | e subvention attendu                                                                                                    |
| • Territoire concerné par votre projet      SAGE      Vilaine      Vilaine                                                                                                    |                              | Précédent  Informations gér Précédent                             | SAGE *<br>Bassin versant<br>Vos co<br>Nérciles<br>Intitulé du projet *                                                                    | acquisition d'un défeutreur acquisition d'un défeutreur acquisition d'un défeutreur acquisition d'un défeutreur acquisition d'un défeutreur pour les terrains sportis                                                                                                    | de Récapitulatif<br>Sulvant @                                                                                                    |
| Territoire concerné par votre projet      SAGE      Vilaine      Bassin versant      Vilaine amont      Concerné                                                                                                    |                              | Précédent      Préambule      Informations gér      Précédent     | SAGE *<br>Bassin versant<br>Vos cr<br>Nérciles<br>Intitulé du projet *<br>Montant sollicité *                                             | 2       2         2       2         3condonnées       Votre deman         acquisition d'un défeutreur       4         3000.00 €       Montant de         acquisition d'un défeutreur       4         acquisition d'un défeutreur       4         acquisition d'un défeutreur       4         acquisition d'un défeutreur       4                                                                                                    | Contract of the contract of the public benchmark of the contract of the public benchmark of the contract of the contract  |
| Territoire concerné par votre projet  SAGE  Vilaine  Bassin versant Vilaine amont                                                                                                    |                              | Préambule Informations gér Précédent                              | SAGE *<br>Bassin versant<br>Vos co<br>Nêrciles<br>Intitulé du projet *<br>Montant sollicité *<br>Description *                            | Image: Second Second                                                                                                    | Contraction of the profile of the public beneficiaries, the state of the fille of the public beneficiaries, the state of the fille of the public beneficiaries, the state of the filles of the public beneficiaries, the state of the filles of the state of the filles of the state of the state of the state  |
| Territoire concerné par votre projet  SAGE * Vilaine   Bassin versant Vilaine amont                                                                                                    |                              | Préambule Informations gér Précédent                              | SAGE *<br>Bassin versant<br>Vos co<br>Nérciles<br>Intitulé du projet *                                                                    | 2       2         oordonnées       Votre deman         acquisition d'un défeutreur       4         3 000.00 €       Montant de défeutreur         acquisition d'un géfeutreur, pour les terrains sportifs de l'agginmération. 4 Ha en totalité                                                                                                    | de Enregistrer Sulvant @                                                                                                    |
| Territoire concerné par votre projet      SAGE * Vilaine       Bassin versant      Vilaine amont      Concerné                                                                                                    |                              | Précédent  Informations gér  Précédent                            | SAGE *<br>Bassin versant<br>Vos co<br>Pérciles<br>Intitulé du projet *<br>Nontant sollicité *                                             | Image: Second Second                                                                                                    | Compare the spectra of realization of project less moves the spectra of realization of project less moves the spectra of realization of project less moves the spectra of realization of project less moves the spectra of realization of project less moves the spectra of realization of project less moves the spectra of realization of project less moves the spectra of realization of project less moves the spectra of realization of project less moves the spectra of realization of project less moves the spectra of realization of project less moves the spectra of realization of project less moves the spectra of realization of project less moves the spectra of realization of the spectra of realization of the spectra of realization of the spectra of realization of the spectra of the spectra of t |
| Territoire concerné par votre projet      SAGE * Vilaine      Bassin versant      Vilaine amont      Concerné par votre projet                                                                                                    |                              | Précédent  Informations gér  Précédent                            | SAGE *<br>Bassin versant<br>Vos co<br>nérciles<br>Intitulé du projet *                                                                    | acquisition d'un défeutreur         acquisition d'un défeutreur         3100.00 €       Montant de         acquisition d'un défeutreur                                                                                                    | Consequence of the second of the project of the second of the project of the second of the project of the second of the second of the sec |
| Territoire concerné par votre projet  SAGE * Vilaine  Bassin versant Vilaine amont  Vilaine amont                                                                                                    |                              | Précédent  Informations gér  Précédent                            | SAGE *<br>Bassin versant<br>Vos co<br>Dêrciles<br>Intitulé du projet *<br>Montant sollicité *<br>Description *                            | acquisition d'un défeutreur         acquisition d'un défeutreur         acquisition d'un défeutreur <th>Contraction of project on the project of the second second s</th> | Contraction of project on the project of the second second s |
| SAGE * Vilaine ~                                                                                                    |                              | Précédent Informations gér Précédent                              | SAGE *<br>Bassin versant<br>Vos co<br>nérciles<br>Intitulé du projet *<br>Montant sollicité *                                             | 2     2     3     2     3     2     3     2     3     2     3     2     3     3     3     3     3     3     3     3     3     3     3     3     3     3     3     3     3     3     3     3     3     3     3     3     3     3     3     3     3     3     3     3     3     3     3     3     3     3     3     3     3     3     3     3     3     3     3     3     3     3     3     3     3     3     3     3     3     3     3     3     3     3     3     3     3     3     3     3     3     3     3     3     3     3     3     3     3     3     3     3     3     3     3     3     3     3     3     3     3     3     3     3     3     3     3     3     3     3     3     3     3     3     3     3     3     3     3     3     3     3     3     3     3     3     3     3     3     3     3     3     3     3     3     3     3     3     3     3     3     3     3     3     3     3     3     3     3     3     3     3     3     3     3     3     3     3     3     3     3     3     3     3     3     3     3     3     3     3     3     3     3     3     3     3     3     3     3     3     3     3     3     3     3     3     3     3     3     3     3     3     3     3     3     3     3     3     3     3     3     3     3     3     3     3     3     3     3     3     3     3     3     3     3     3     3     3     3     3     3     3     3     3     3     3     3     3     3     3     3     3     3     3     3     3     3     3     3     3     3     3     3     3     3     3     3     3     3     3     3     3     3     3     3     3     3     3     3     3     3     3     3     3     3     3     3     3     3     3     3     3     3     3     3     3     3     3     3     3     3     3     3     3     3     3     3     3     3     3     3     3     3     3     3     3     3     3     3     3     3     3     3     3     3     3     3     3     3     3     3     3     3     3     3     3     3     3     3     3     3     3     3     3     3     3     3     3     3     3     3     3     3     3     3     3     3     3     3     3                                                                                                    | Image: Strategy of the strategy of the strategy                           |
| SAGE *     Vilaine       Bassin versant     Vilaine amont                                                                                                    |                              | Précédent  Informations gér Précédent  Territoire concerné par v  | SAGE *<br>Bassin versant<br>Vos co<br>Dérciles<br>Intitulé du projet *<br>Montant sollicité *<br>Description *                            | acquisition d'un défeutreur acquisition d'un défeutreur Aceutation d'un défeutreur acquisition d'un gélévatreur pour les terrains sportifs de l'acquisition d'un gélévatreur pour les terrains sportifs de l'acquisition d'un gélévatreur pour les terrains sportifs                                                                                                    | Image: Strategy of the strategy of the strategy                           |
| Bassin versant Vilaine amont ~                                                                                                    |                              | Précédent  Informations gér  Précédent  Territoire concerné par v | SAGE *<br>Bassin versant<br>Vos co<br>nérciles<br>Intitulé du projet *<br>Montant sollicité *<br>Description *                            | acquisition d'un défeutreur         acquisition d'un défeutreur         300000 €       Montant de         acquisition d'un défeutreur                                                                                                    | Consequence of the second of the product of the second of the second of the secon |
|                                                                                                    |                              | Préambule Informations gér Précédent Territoire concerné par v    | SAGE *<br>Bassin versant<br>Vos co<br>nêrciles<br>Intitulé du projet *<br>Montant sollicité *<br>Description *                            | Image: Second Second                                                                                                    | Contraction of projection of projection |
|                                                                                                    |                              | Préambule Informations gér Précédent Territoire concerné par v    | SAGE *<br>Bassin versant<br>Vos co<br>Nérciles<br>Intitulé du projet *<br>Intitulé du projet *<br>Description *<br>Description *          | Image: Second Second                                                                                                    | Contract of the second second se |
|                                                                                                    |                              | Précédent Informations gér Précédent Territoire concerné par v    | SAGE *<br>Bassin versant<br>Vos co<br>nérciles<br>Intitulé du projet *<br>Montant solicité *<br>Description *<br>SAGE *<br>Bassin versant | Image: Contract of the second second seco                                                                                                    | Contract of the context of the context of the  |
|                                                                                                    |                              | Précédent  Informations gér Précédent  Territoire concerné par v  | SAGE *<br>Bassin versant<br>Vos co<br>Dérciles<br>Intitulé du projet *<br>Montant sollicité *<br>Description *<br>Description *           | Image: Second Second                                                                                                    | Contract of the context of a project is a material of the context of the context of the con |
| Préckdent     Suivant 6                                                                                                    |                              | Précédent  Informations gér Précédent  Territoire concerné par v  | SAGE *<br>Bassin versant<br>Vos co<br>nérciles<br>Intitulé du projet *<br>Montant sollicité *<br>Description *<br>Description *           | Image: Second Second                                                                                                    | Control Control Contro Control Control Control Control Control Control Control Control Co |

|                                             |                                                                                                    | ENVIRONNEMENT - Eau : D                                                                                                   | omiciliation bancaire                 |                         |
|---------------------------------------------|----------------------------------------------------------------------------------------------------|----------------------------------------------------------------------------------------------------|---------------------------------------|-------------------------|
|                                             | 1<br>Préambule                                                                                                    | 2<br>Vos coordonnées                                                                                                    | 3<br>Votre demande                    | (d)<br>Récapitulatif    |
|                                             | Ma domiciliation b                                                                                                    | pancaire                                                                                                    |                                       |                         |
|                                             | © Précédent                                                                                                    |                                                                                                    |                                       | Suivant @               |
|                                             | Vous pouvez ajouter une d                                                                                                    | lomiciliation bancaire en renseignant le f                                                                                | ormulaire ci-dessous :                |                         |
|                                             | Domiciliation bancaire à 🔘 Ou<br>l'étranger, hors SEPA                                                                                                    | i 💿 Non                                                                                                    |                                       |                         |
|                                             | Titulaire du compte * EAGG                                                                                                    | LOMÉRATION                                                                                                    |                                       |                         |
|                                             | IBAN + FR05                                                                                                    | 3000                                                                                                    |                                       |                         |
|                                             | BIC * BC                                                                                                    |                                                                                                    |                                       |                         |
|                                             | Veuillez joindre votre re                                                                                                    | elevé d'identité bancaire.                                                                                                |                                       |                         |
|                                             | Relevé d'Identité Bancaire                                                                                                    | ••                                                                                                    |                                       | Déposée                 |
|                                             | 1                                                                                                    | 14/02/2018 16-15 (1 12 1/0)                                                                                               |                                       | ● Ajouter               |
|                                             | Description                                                                                                    | - 1403/2019 10:13 (1.10 100)                                                                                              |                                       |                         |
|                                             |                                                                                                    |                                                                                                    |                                       |                         |
|                                             |                                                                                                    |                                                                                                    |                                       |                         |
|                                             | 0                                                                                                    | 2                                                                                                    | 0                                     | 0                       |
|                                             | Préambule                                                                                                    | Vos coordonnées                                                                                                    | Votre demande                         | Récapitulatif           |
|                                             | Pièces Précédent                                                                                                    |                                                                                                    |                                       | Suivant 🛛               |
|                                             | Documents                                                                                                    | Plan de financement *                                                                                                    |                                       |                         |
|                                             | Vous pouvez seulement déposer des<br>documents avec les extensions<br>suivantes:<br>.pdf, .doc, .docx, .xls, .xlsx, .png,<br>.lpz, .elf, .odt, .ods, .zho | Faire apparaître les dépenses totales et n<br>avec les co-financements. Pour les études<br>plan de financement par année. | ecettes attendues<br>, transmettre un | Ajouter                 |
|                                             | Chaque document ne peut pas                                                                                                    | O Dossier technique *                                                                                                    |                                       |                         |
|                                             | depasser les 20Mo pour un total de<br>50Mo.<br>Pièces à télécharger                                                                                       |                                                                                                    |                                       | • Ajouter               |
|                                             |                                                                                                    | Délibération de la collectivité                                                                                           |                                       |                         |
| enregistrer sur son ordinateur, et à ajoute | r ensuite.                                                                                                    | Délibération sollicitant une subvention au<br>régional de Bretagne                                                        | près du Conseil                       | • Ajouter               |
|                                             |                                                                                                    | O Devis *                                                                                                    |                                       |                         |
|                                             |                                                                                                    | Un devis par matériel acquis                                                                                              |                                       | • Ajouter               |
|                                             |                                                                                                    | <ul> <li>Attestation de déclaration sur l'hon</li> </ul>                                                                  | neur *                                |                         |
|                                             |                                                                                                    | Attestation sur l'honneur à télécharger vi<br>faire signer par le maire ou le représenta<br>structure                     | a la plateforme à<br>nt légal de la   | • Ajouter               |
|                                             | Précédent                                                                                                    |                                                                                                    |                                       | Enregistrer     Suivant |

• Vérification de la demande d'aides, confirmation et transmission définitives (écran cidessous)

|                                           | REING                                                                                     |                                                                                                    |                                                                                             | Service de dépôt en                                                                   | ligne               |
|-------------------------------------------|-------------------------------------------------------------------------------------------|----------------------------------------------------------------------------------------------------|---------------------------------------------------------------------------------------------|---------------------------------------------------------------------------------------|---------------------|
| Espace personnel     Assistant de dépôt d | "une nouvelle demande                                                                     |                                                                                                    |                                                                                             |                                                                                       | ۵ ۵                 |
|                                           |                                                                                           | ENVIRONNEMENT -                                                                                              | Eau : Récapitulatif                                                                         |                                                                                       |                     |
|                                           | 1<br>Préambule                                                                            | 2<br>Vos coordonnées                                                                                         | 3<br>Votre demande                                                                          | 4<br>Récapitulatif                                                                    |                     |
|                                           | Récapitulatif                                                                             |                                                                                                    |                                                                                             |                                                                                       |                     |
|                                           | • Précédent                                                                               | C Récapitulatif des in                                                                                       | formations saisles                                                                          |                                                                                       |                     |
|                                           | En cochant la case ci-dessus, J'accepte for<br>bénéficier d'une aide régionale. Je note a | mellement que la Région Bretagne collecte et utilit<br>roir été informé de mes droits d'accès et de rectific | e les données personnelles que je viens de r<br>ations de mes informations auprès de la Rég | renseigner dans ce formulaire dans le but de<br>glon Bretagne (cf. mentions légales). |                     |
|                                           | Précédent                                                                                 |                                                                                                    |                                                                                             | ♥ Transmettre                                                                         |                     |
|                                           |                                                                                           |                                                                                                    |                                                                                             |                                                                                       |                     |
| Mentions légales   Contacts               |                                                                                           |                                                                                                    |                                                                                             |                                                                                       | Echanges de la dema |

>>>Le dépôt de la demande est terminé. Vous recevez un mail automatique à l'adresse mail renseignée. Il s'intitule « Région Bretagne – Votre demande transmise n°...... », avec en PJ le récapitulatif.

A réception, ce mail vaut autorisation d'achat du matériel sans toutefois présager de la décision finale de la commission permanente.

Votre demande fait l'objet d'une vérification par le service (vérification de la complétude), puis d'une instruction, avant un passage en commission permanente du Conseil régional de Bretagne.

# ETAPE 5 : JE SUIS MES DEMANDES D'AIDES OU DÉPOSE UNE NOUVELLE DEMANDE

#### • Accès depuis l'espace personnel

Lors du processus de dépôt de demande d'aide, possibilité d'enregistrement simple pour y revenir à tout moment.

| Mes coordonnées                                                                           | Mes services                                                                    |
|-------------------------------------------------------------------------------------------|---------------------------------------------------------------------------------|
| EAGGLOMÉRATION<br>831723168 00017<br>Groupement de collectivites<br>texte<br>35000 RENNES | Mes demandes d'aide<br>Déposer une demande d'aide<br>Suivre mes demandes d'aide |
| Modifié le 14 mars 2019                                                                   | ver l                                                                           |

Possibilité de télécharger en .pdf la demande

|                                         | RETAGRE                                                                | Service de dépôt en ligne                                                             |
|-----------------------------------------|------------------------------------------------------------------------|---------------------------------------------------------------------------------------|
| Espace personnel     Assistant de o     | dépôt d'une nouvelle demande                                           |                                                                                       |
|                                         |                                                                        | ENVIRONNEMENT - Eau : Confirmation                                                    |
|                                         | Confirmation                                                           |                                                                                       |
|                                         | Votre demande a bien été transmise.                                    | Récapitulatif de la demande                                                           |
|                                         |                                                                        | Récapitulatif de la demande.pdf                                                       |
|                                         | Vous pourrez la retrouver et suivre son avancement e                   | an vous reconnectant sur ce site.                                                     |
|                                         |                                                                        | © Terminer                                                                            |
|                                         |                                                                        |                                                                                       |
|                                         |                                                                        |                                                                                       |
|                                         | Refuso<br>BRETAGNE                                                     | Service de dépôt en ligne                                                             |
| Espace personnel     Mes demandes d'aid | es 👌                                                                   | A (0)                                                                                 |
|                                         |                                                                        | Mes demandes                                                                          |
|                                         | Selon le statut des demandes, vous pouvez accéder à leur sulvi, a      | xx réponses aux sollicitations et à l'avancement de leur paiement.                    |
| Date et heure                           | acquisition d'un défeutreur (00000640)                                 | Denande transmise                                                                     |
| associées au dépôt                      | Créée le 14 mars 2019 à 15:40:55<br>Déposée le 14 mars 2019 à 16:19:50 |                                                                                       |
|                                         |                                                                        |                                                                                       |
|                                         |                                                                        |                                                                                       |
|                                         | Return                                                                 | Service de dépôt en ligne                                                             |
| Espace personnel     Mes sollicitations |                                                                        | A 0 - 4                                                                               |
|                                         |                                                                        | Mes sollicitations  Sollicitations  C Changes  C Changes  C Course les sollicitations |
|                                         | Non traitées Traitées                                                  | Alertes et notifications :                                                            |
|                                         | Filtrer par : Non filtré - Q recherche                                 | Messages d'informations                                                               |
|                                         | i≣ Liste des sollicitations                                            | de complément)                                                                        |
|                                         |                                                                        | Solic tons 10 de 0                                                                    |

- Accès depuis l'espace personnel
- Suivre mes demandes d'aides
- Un logo « € » s'affiche créer une demande de paiement

| Rétion S<br>BRÉTAGNE<br>Espace personnel                                                                                                    |                               |
|----------------------------------------------------------------------------------------------------|-------------------------------|
| Mes demandes de                                                                                                    | paiement                      |
| Projet de continuité écologique (00000938)                                                                                                    |                               |
| © Retour                                                                                                    |                               |
| Vous trouverez ci-dessous la liste des demandes de paiement associées à votre demande de<br>Vous pouvez créer une nouvelle demande par l'intermédiaire du bouton 'Créer une demande | financement.<br>de palement   |
| Demande de paiement du 26/09/2019     Créée le : 26 sentembre 2019 à 10:30-43                                                                                                    | En cours de création          |
|                                                                                                    | Créer une demande de paiement |

## • Nouvelle fenêtre

| Projet de continuite ecologique                                     | Bénéficiaire                                                                        |   |
|---------------------------------------------------------------------|-------------------------------------------------------------------------------------|---|
| Déposée le : <b>26 sept. 2019</b><br>Montant voté : <b>100000 €</b> | EAGGLO<br>854422722 01643<br>Groupement de collectivites<br>1 Rue de la Mairie<br>5 |   |
| Paiements déjà effectués                                            |                                                                                     |   |
| Aucun paiement n'a été effectué  Ma demande de paiement             |                                                                                     |   |
| Type de paiement *                                                  | re choix -                                                                          | ~ |
| Le projet est terminé ? *                                           | i 🔿 Non                                                                             |   |
| Commentaire                                                         |                                                                                     |   |
|                                                                     |                                                                                     |   |
|                                                                     |                                                                                     | - |

• Nouvelle fenêtre

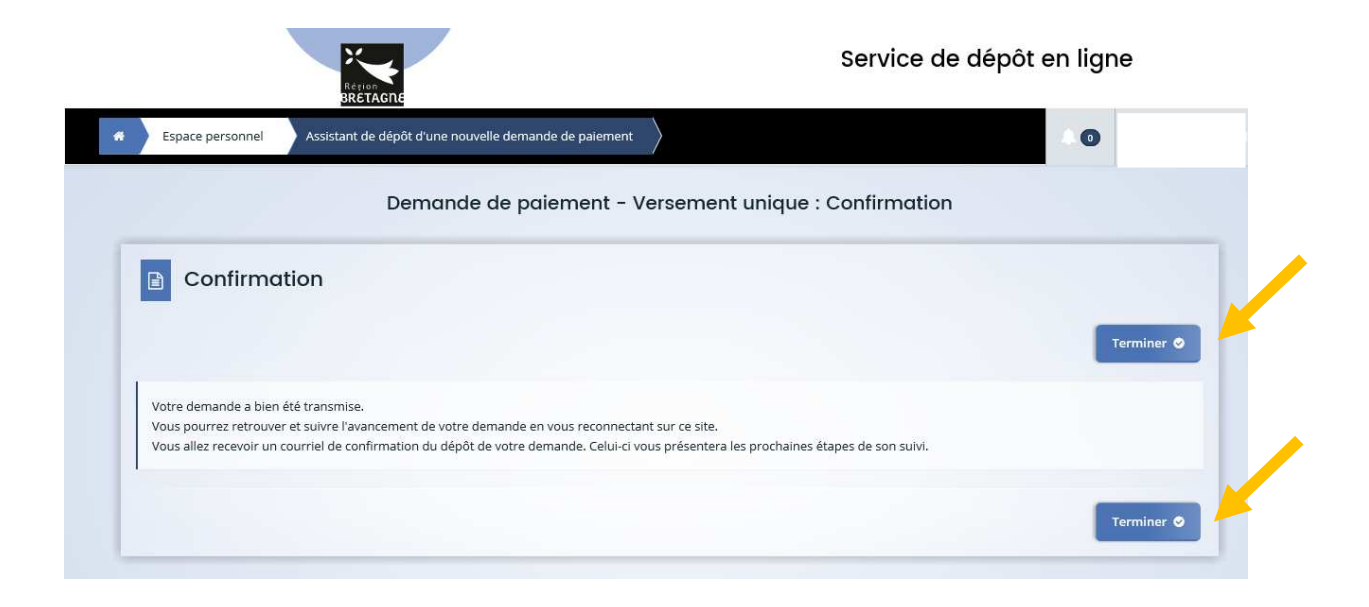

• Validation de la transmission

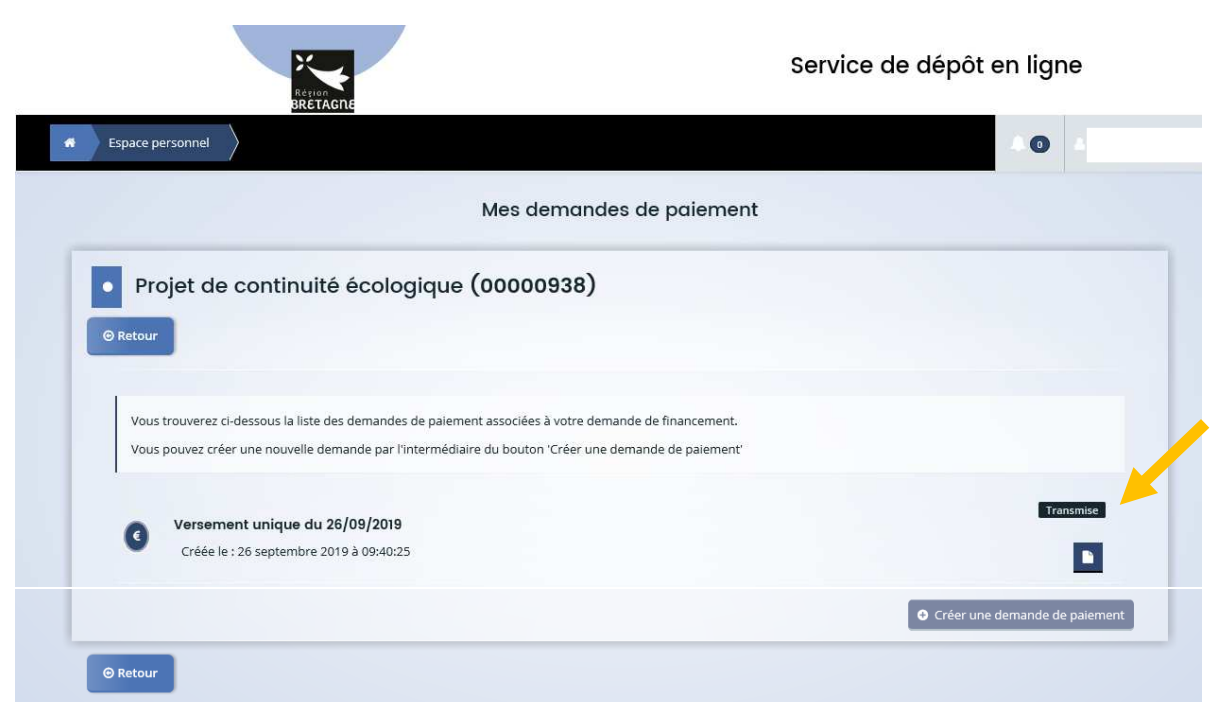